# دليل حديث البرنامج الثابت لمستقبل أسطوانة CD/USB

#### مقدمة

- يصف هذا المستند الإجراء والاحتياطات اللازمة لترقية البرنامج الثابت لمستقبل أسطوانة CD/USB.
  إذا حدث خطأ أثناء حديث البرنامج الثابت. فقد يصير مستقبل أسطوانة CD/USB غير قابل
  - للاستخدام. تأكد من اتباع الإجراء والاحتياطات التالية قبل خديث البرنامج الثابت. • للتعرف على عمليات التشغيل الأساسية لمستقبل أسطوانة CD/USB، راجع دليل التشغيل
  - المناسب للطراز الخاص بك.

### الطراز المستهدف وإصدار البرنامج الثابت

يمكن استخدام أداة التحديث لإصدارات البرنامج الثابت الخاصة بالطرز المعروضة أدناه.

| اسم ملف أداة<br>التحديث (الحجم) | إصدارات البرنامج الثابت<br>المستهدفة<br>+ الإصدارات الحدثة | الطرز المستهدفة |
|---------------------------------|------------------------------------------------------------|-----------------|
| dg16hca.krm<br>(میغابایت) ۱٫۰۹  | الإصدار1-R٤٧<br>R۵۳۱۷ ←                                    | ,KDC-BT720DAB   |
|                                 |                                                            | ,KMM-BT504DAB   |
|                                 |                                                            | ,DPX-7100DAB    |
|                                 |                                                            | KDC-X7200DAB    |

# (B)

للتعرف على كيفية التحقق من إصدار البرنامج الثابت لديك. راجع "التحقق من إصدار البرنامج".

# سير العمل

| الخطوة ا | تنزيل ملفات البرنامج الثابت, ثم نسخها إلى ذاكرة USB.  |
|----------|-------------------------------------------------------|
| الخطوة ا | حْديث البرنامج الثابت. (يستغرق الأمر حوالي ١٠ دقيقة.) |
|          | إرجاع ضبط راديو CD/USB.                               |
| الخطوة ٣ | تحقق من أنه قد تم تحديث البرنامج الثابت.              |

### إنشاء وسائط خديث

كب صاخلا رتويبمكلا ىلع ثيدحت طئاسو ءاشنإب مق

قم بتنزيل أداة التحديث المناسبة للطراز وإصدار البرنامج الثابت المقرر تحديثهما.

ًا. نسخ الحدث إلى سطح الجلد بذاكرة USB.

# Ð

مم • يكنَّكُ أيضًا نسخ أداة التحديث إلى الجهاز الذي يحتوي على ملفات الصوت وخديث البرنامج الثابت. منه.

يتعذر إجراء التحديث إذاتم نسخه داخل مجلد.

• إذاتم تغيير اسم الملف. فيتعذر إجراء التحديث.

### التحقق من إصدار البرنامج

- اضغط على الزر [SRC] وحدد "STANDBY" (حالة الاستعداد).
  - أ. اضغط على [FNC] للدخول لوضع الوظائف.
    - يظهر البيان "FUNCTION".
- ۳. أدر المقبض [VOL] لعرض "SYSTEM", ثم اضغط على المقبض [VOL].
- ٤. أدر المقبض [VOL] لعرض "F/W UPDATE", ثم اضغط على المقبض [VOL].
- أدر القبض (VOL) لعرض "UPDATE DAB1". ثم اضغط على القبض (VOL). فيتم عرض إصدار البرنامج الثابت الحالي.

### إجراء تحديث البرنامج الثابت

- أوصل وسيط التحديث إلى راديو CD/USB.
- عند تشغيل ملف صوت أو عرض "NO MUSIC", اضغط على الزر [SRC] وحدد "STANDBY" (حالة الاستعداد).
  - ۳. اضغط على [FNC] للدخول لوضع الوظائف.
    - يظهر البيان "FUNCTION".
  - ٤. أدر المقبض [VOL] لعرض "SYSTEM"، ثم اضغط على المقبض [VOL].
  - أدر المقبض [VOL] لعرض "F/W UPDATE". ثم اضغط على المقبض [VOL].
  - أدر المقبض [VOL] لعرض "UPDATE DAB1". ثم اضغط على المقبض [VOL].
    - ۷. ومرة أخرى اضغط على المفتاح [VOL].
- ٨. أدر المقبض [VOL] لعرض 'YES". ثم اضغط على المقبض [VOL]. يبدأ التحديث بعرض "UPDATING". من المفترض أن ينتهي التحديث في غضون حوالي ١٠ دقيقة وبعد الاكتمال يتم عرض البيان "COMPLETED".
  - ٩. اضغط على زر التحرير لفك واجهة الجهاز.
    - ١٠. اضغط على زر التحرير.
    - يتم تفعيل څديث البرنامج الثابت.
      - إعادة تركيب واجهة الجهاز.
  - .1 ققق من قديث إصدار البرنامج الثابت. وذلك عبر الرجوع إلى "التحقق من إصدار البرنامج".

# Ð

### • عند عرض بيان عدم وجود ملف "NO FILE"

- خقق من وجود أداة التحديث على قمة التدرج الهرمي.
- خقق مما إذا كان اسم ملف أداة التحديث مناسبًا للطراز المقرر خديثه.
- عند عرض بيان عدم وجود ملف "DAB ERROR" /"---- "F/W UP". فمن المكن أن تكون عملية تحديث البرنامج الثابت قد فشلت. في هذه الحالة. تحقق من الإجراءات التالية
  - اضغط على زر التحرير.
  - اسحب ذاكرة USB وأدخلها مرة أخرى.
- تأكد من أن ذاكرة USB بها وظيفة حماية. إذا كانت بها وظيفة حماية فاستخدمها بدون هذه الوظيفة.
- من المكن أن تكون هناك مشكلة بذاكرة USB. قم بإجراء التحديث باستخدام ذاكرة USB أخرى.
  لم يتم تنزيل البرنامج الثابت ونسخه إلى ذاكرة USB بنجاح. يرجى إعادة التنزيل والنسخ.

#### الاحتياطات

تأكد من إيقاف المركبة في مكان آمن قبل التحديث. اترك الحرك قيد التشغيل لتجنب نفاد البطارية.
 لا توقف الحُرك أو راديو CD/USB أثناء إجراء عملية التحديث. يتعذر إجراء التحديث بشكل صحيح ومن ثم قد يصير مستقبل أسطوانة CD/USB غير قابل للاستخدام.